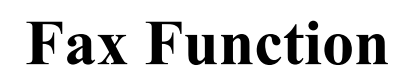

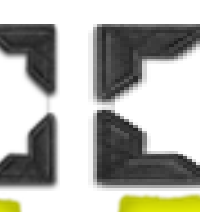

## 傳真功能

## Display / Print Fax History List

]

## 1. Tap [ 🟠

- 2. Tap [Job list]
- Tap [Log] to check the latest 50 records Jobs
- To print the Fax transmission log, Tap [Comm. List]
- 5. Select [Fax TX]
- 6. Tap [Selection Confirm]
- 7. Tap [Start]

| Select fun            | ction to u     | se.            |                |                    |                        |                  | 16/05 //<br>1<br>Me      | 2019 Y     | Copy     |
|-----------------------|----------------|----------------|----------------|--------------------|------------------------|------------------|--------------------------|------------|----------|
| operating rient       | July.          |                |                | 99144157           |                        |                  |                          |            | <b>I</b> |
| Сору                  | <b>D</b>       | Scan/Fax       | Ð              | User Box           | E                      | Sound<br>Setting | <b>(</b> )               | •          | Scan/Fax |
| Basic<br>Style        |                |                |                |                    |                        | Address          |                          |            | Keypad   |
|                       |                |                |                | Widget<br>Settings |                        | Utility          | ó                        |            |          |
| -9                    | ∥ Re           | eset           |                |                    |                        | 💮 St             | op                       | $\Diamond$ | Start    |
| ser Name:             | Public         |                | 65 <b>9</b> 33 |                    |                        |                  |                          |            | f        |
| In Progress           | Log            |                | Comm. List     | Com                | munication<br>/pe/Line | All              | Ţ                        |            | Сору     |
| No. Type              | Doc. Name / De | estination     | ime N          | o. of Copies       | Result                 | 8                | Select Job T             | уре        | <b>_</b> |
| 0170 🙀 Public         |                | 1              | 3:58           | 1                  | Delete by use          | er 🔷 🕻           | lg All                   |            | Scan/Fax |
| 0169 🛃 Abc            |                | 1              | 3:38           | 20                 | Delete by use          | er               | Limitation F<br>All Jobs |            |          |
| 0168 🔛 MXEX           | bizhub_c360i   | _c300i_c25 1   | 3:38           | 0                  | Error Deletio          | n                | Finished J               | obs        | 10       |
| 0167 🔛 Abc            |                | 1              | 2:16           | 1                  | Job Complete           | e                | Deleted Jo               | bs         | Keypad   |
| 0166 🔛 Abc            |                | 1              | 2:15           | 1                  | Job Complete           | e   [            | Details                  |            | Preview  |
| 0165 🔛 Abc            |                | 1              | 2:14           | 1                  | Job Complet            |                  |                          |            |          |
| 0164 🔛 Abc            |                | 1              | 2:14           | 1                  | Job Complet            | • 🕑              |                          |            |          |
| Duplex                |                |                |                |                    | Name/Other             |                  |                          | Close      |          |
| <u>۵</u>              | ∥ Re           | eset           |                |                    |                        | St St            | ор                       | $\Diamond$ | Start    |
| you want to print a ( | Communication  | n Report, sele | ect the        |                    |                        |                  |                          |            | fi       |
| In Progress           | Log            |                | Comm. List     |                    |                        |                  |                          |            | Сору     |
| No. Destination       | 9              | StartTime      | TX TIME N      | lo. of Copies      | Result                 |                  |                          |            |          |
| 0002                  |                | 28/05          | 00:42          | 1                  | ОК                     | $\diamond$       | Report Typ<br>Scan TX    | e          | Scan/Fax |
| 0003                  |                | 28/05          | 01:09          | 2                  | ОК                     | 4                | Fax TX/R                 |            |          |
| 0004                  |                | 10/06          | 00:54          | 1                  | ОК                     |                  | Fax TX                   |            | 10       |
| 0005                  |                | 19/06          | 02:34          | 1                  | ОК                     |                  | Fax RX                   |            | Keypad   |
| 0006                  |                | 22/06          | 01:12          | 1                  | OK                     |                  | Output Limi              | t          | <u> </u> |
| 0007                  |                | 22/06          | 01:15          | 1                  | ОК                     |                  | 100 Com                  | n.         | Preview  |
| 0008                  |                | 02/07          | 02:09          | 3                  | ОК                     | <b>S</b>         | All                      |            |          |
|                       |                |                |                |                    |                        |                  |                          | Close      |          |
| 企                     | // Re          | eset           |                |                    |                        | 🗇 s              | top                      | $\Diamond$ | Start    |
|                       |                |                |                |                    |                        |                  |                          |            |          |

## 查閱 / 列印傳真記錄

1. 按[

 3. 按 [歷程] 查看最 新 50 個工作記錄
4. 如要列印傳真傳送 記錄,按[通訊清單]
5. 選擇 [傳送傳真]

企

2. 按 [作業清單]

- 6. 按 [選擇確認]
- 7. 按 [啟動]